# Izdavanje računa

Osnovna namjena vage SunMicro Fiscal je izdavanje fiskalnih računa za prodaju artikala temeljem izmjerene (vagane). Međutim vaga ima ugrađenu funkcije registar blagajne koja omogućuje i prodaju artikala temeljem upisane količine.

1/4

Cijena pojedinog artikla može biti:

- unaprijed zadana i programirana u vagi pa ju ne treba upisivati kod svake pojedinačne prodaje artikla
- slobodna, tj upisuje se izravno na vagi kod svake pojedinačne prodaje

Način prodaje artikla ovisi o tipu artikla koji je zadan kod programiranja artikla iz koje proizlaze slijedeće kombinacije prodaje artikala:

- Prodaja artikala (PLU) temeljem izmjerene (vagane) mase gdje artikli mogu imati unaprijed programiranu (zadanu) cijenu ili cijenu koja koja se slobodno upisuje u trenutku prodaje
- Prodaja artikala temeljem upisane količine gdje artikli također mogu imati unaprijed programiranu (zadanu) cijenu ili cijenu koja koja se slobodno upisuje u trenutku prodaje

#### Napomena:

 Ukoliko se kod prodaje izravno upisuje cijena bez prethodne identifikacije artikla (upisom šifre ili direktnom tipkom artikla), prodaja će se registrirati kao prodaja pod "RAZNO" i naknadno nije moguće razlučiti koji se artikal prodao. Ovo ne možemo spriječiti i takav račun je u očima kontrole neispravan. Treba obučiti sve operatera i upozoriti ih kako se pravilno izdaje račun na fiskalnoj vagi.

Postupci prodaje prema tipu artikla su opisani u nastavku.

# Prodaja artikala (PLU) temeljem izmjerene (vagane) mase

### Artikli (PLU) sa programiranom cijenom (TIP 1)

Redoslijed radnji za izdavanja računa za artikle (PLU) kojima je **cijena zadana kod programiranja** je:

- 1. na platformu vagi postaviti artikal
- 2. odabrati artikal upisom šifre artikla (PLU) ili upotrebom "brze" tipke artikla (PLU)
- 3. potvrditi stavku artikla tipkom operatera (**<V1>**...**<V8>**)
- 4. sa vage maknuti artikal
- 5. po potrebi upisati iduću stavku računa
- 6. zaključiti račun

**Napomena:** lako vaga omogućuje promjenu cijene i kod artikla tipa 1, takva prodaja se neće se registrirati na upisani artikal (PLU), već kao **RAZNO**, pa se **strogo preporučuje** da se artikli na

Last update: 14/12/2024 vage:sunmicrofiscal:upotreba\_vage:izdavanje\_racuna https://wiki.micro-process.hr/doku.php?id=vage:sunmicrofiscal:upotreba\_vage:izdavanje\_racuna 09:47

kojima je potreban slobodan upis cijene programiraju kao tip \*\*<3>\*\* prodaja temeljem izmjerene (vagane) mase artikla i slobodno upisane cijene artikla u trenutku prodaje te da se prodaja izvodi prema postupku opisanim u Artikli (PLU) sa slobodnim upisom cijene (TIP 3)

#### Artikli (PLU) sa slobodnim upisom cijene (TIP 3)

Prodaju artikala (PLU) sa slobodnim upis cijene moguća je za one artikle koji su kod programiranja zadani kao tip \*\*<3>\*\* prodaja temeljem izmjerene (vagane) mase artikla i slobodno upisane cijene artikla u trenutku prodaje.

Redoslijed radnji za izdavanja računa za artikli (PLU) sa slobodnim upisom cijene je:

- 1. na platformu vagi postaviti artikal
- 2. odabrati artikal upisom šifre i cijene artikla (PLU) ili upotrebom "brze" tipke artikla (PLU) sa upisom cijene
- 3. po potrebi upisati drugu cijenu artikla (vidi postupak niže)
- 4. po potrebi upisati iduću stavku računa
- 5. zaključiti račun

**Napomena:** Kod prodaje artikala sa programiranom cijenom moguće je "ručno" upisati drugu cijenu. Potrebno je odmah nakon odabira artikla (PLU) a prije potvrde stavke artikla tipkom operatera (**<V1>**...**<V8>**) postupiti kako slijedi:

| Tipka              | Boja tipke | Funkcija                                                                                                    |
|--------------------|------------|----------------------------------------------------------------------------------------------------|
|                    |            | Odabir artikla (PLU) upisom šifre ili "brzom" tipkom (na zaslonu se<br>prikazuje masa, cijena i iznos stavke) |
| <1><0> i <.>       | bijela     | Upis nove cijene (vidljiva na zaslonu)                                                                        |
| <v1><v8></v8></v1> | zelena     | Prihvat stavke na operatera broj 1 do 8 prema odabranoj <b><v></v></b> tipki                                  |

### Prodaja artikala temeljem upisane količine

#### Artikli (PLU) sa programiranom cijenom (TIP 2)

Redoslijed radnji za izdavanja računa za artikle (PLU) kojima je kod programiranja zadana cijena i komadna prodaja je:

- 1. odabrati artikal upisom šifre artikla (PLU) ili upotrebom "brze" tipke artikla (PLU)
- 2. po potrebi upisati drugu cijenu artikla koju potvrđujemo tipkom **<X>**
- 3. ako količina nije 1 upisati količinu tipkama <1>...<0>
- 4. potvrditi stavku računa odgovarajućom tipkom operatera <V1>...<V8>
- 5. po potrebi upisati iduću stavku računa
- 6. zaključiti račun

#### Artikli (PLU) sa slobodnim upisom cijene (TIP 4)

Redoslijed radnji za izdavanja računa za artikle (PLU) koji imaju slobodan upis cijene i komadnu

prodaja je:

- 1. odabrati artikal upisom šifre artikla (PLU) ili upotrebom "brze" tipke artikla (PLU)
- 2. po potrebi upisati drugu cijenu artikla koju potvrđujemo tipkom **<X>**
- 3. potvrditi cijenu i pokrenuti upis količine tipkom **<X>**
- 4. ako količina nije 1 upisati količinu tipkama <1>...<0>
- 5. potvrditi stavku računa odgovarajućom tipkom operatera <V1>...<V8>
- 6. po potrebi upisati iduću stavku računa
- 7. zaključiti račun

### Odabir artikla (PLU) upisom šifre artikla

| Tipka              | Boja tipke | Funkcija                                                                     |
|--------------------|------------|------------------------------------------------------------------------------|
| <1><0>             | bijela     | Upis šifre artikla u rasponu od 001 do 500                                   |
| <plu></plu>        | plava      | Potvrda upisane šifre (na zaslonu se prikazuje masa, cijena i iznos stavke)  |
| <v1><v8></v8></v1> | zelena     | Prihvat stavke na operatera broj 1 do 8 prema odabranoj <b><v></v></b> tipki |

#### Napomena:

 ukoliko se stavka računa ne prihvati jednom od tipki <V1>...<V8>, stavka ne ulazi u račun i na platformi se može staviti drugi artikal. Ova je mogućnost pogodna za provjeru cijene, mase i vrijednosti artikla bez prodaje, odnosno izdavanje računa.

### Odabir artikla (PLU) upisom šifre i cijene artikla

| Tipka              | Boja tipke | Funkcija                                                                       |
|--------------------|------------|--------------------------------------------------------------------------------|
| <1><0>             | bijela     | Upis šifre artikla u rasponu od 001 do 500                                     |
| <plu></plu>        | plava      | Potvrda upisane šifre (na zaslonu se prikazuje masa, cijena i iznos<br>stavke) |
| <0><9> i <.>       | bijela     | Upis cijene artikla (PLU)                                                      |
| <v1><v8></v8></v1> | zelena     | Prihvat stavke na operatera broj 1 do 8 prema odabranoj < $f V$ > tipki        |

#### Napomena:

 ukoliko se stavka računa ne prihvati jednom od tipki <V1>...<V8>, stavka ne ulazi u račun i na platformi se može staviti drugi artikal. Ova je mogućnost pogodna za provjeru cijene, mase i vrijednosti artikla bez prodaje, odnosno izdavanje računa.

### Odabir artikla (PLU) upotrebom "brze" tipke artikla (PLU)

Artikli sa šiframa u rasponu od 1 do 32 moguće je izravno odabrati sa jednom tipkom.

| Tipka              | Boja tipke | Funkcija                                                                |
|--------------------|------------|-------------------------------------------------------------------------|
| <a><sp></sp></a>   | bijela     | Izravni odabir artikla (PLU) sa šiframa u rasponu od 1 do 32            |
| <v1><v8></v8></v1> | zelena     | Prihvat stavke na operatera broj 1 do 8 prema odabranoj < $f V$ > tipki |

# Odabir artikla (PLU) upotrebom "brze" tipke artikla (PLU) sa upisom cijene

Artikli sa šiframa u rasponu od 1 do 32 moguće je izravno odabrati sa jednom tipkom.

| Tipka              | Boja tipke | Funkcija                                                                     |
|--------------------|------------|------------------------------------------------------------------------------|
| <a><sp></sp></a>   | bijela     | Izravni odabir artikla (PLU) sa šiframa u rasponu od 1 do 32                 |
| <0><9> i <.>       | bijela     | Upis cijene artikla (PLU)                                                    |
| <v1><v8></v8></v1> | zelena     | Prihvat stavke na operatera broj 1 do 8 prema odabranoj <b><v></v></b> tipki |

## Zaključak i ispis računa

Nakon završetka upisa svih stavaka računa, račun se zaključuje na sljedeći način:

| Tipka              | Boja tipke | Funkcija                                                                                        |
|--------------------|------------|-------------------------------------------------------------------------------------------------|
| <*>                | plava      | Priprema za odabir operatera                                                                    |
| <v1><v8></v8></v1> | zelena     | Zaključak računa koji se bilježi na operatera broj 1 do 8 prema odabranoj<br>< <b>V</b> > tipki |

Prije otvaranja novog računa, moguće je ponoviti ispis zadnjeg računa tipkama <\*> i <V1>...<V8>.

### Storniranje

- Storniranje upisanih stavaka u otvorenom računu
- Storniranje računa

From: https://wiki.micro-process.hr/ - MICRO PROCESS wiki

Permanent link: https://wiki.micro-process.hr/doku.php?id=vage:sunmicrofiscal:upotreba\_vage:izdavanje\_racuna

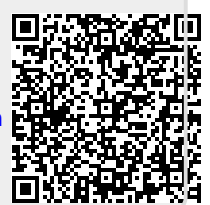

Last update: 14/12/2024 09:47